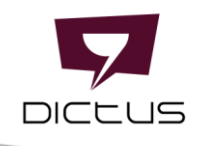

# Oprettelse af Google-konto til Dictus Sun

Dictus Sun kan benyttes med blandt andet en Google-konto. Du kan bruge din eksisterende mailadresse som en Google konto, ved at følge denne vejledning.

Start med at åbne denne side: <u>https://accounts.google.com/signup</u>

Udfyld fornavn, efternavn, og tryk på den blå tekst **Brug min nuværende mailadresse i stedet**.

Indtast din mailadresse og vælg en adgangskode. Tryk Næste.

| Opret din Go                                                         | ogle-konto                               |                                                |
|----------------------------------------------------------------------|------------------------------------------|------------------------------------------------|
| Fornavn                                                              | Efternavn                                |                                                |
| Brugernavn                                                           | @gmail.com                               |                                                |
| Du kan bruge bogstaver, ta<br>Brug min nuværende n                   | al og punktummer<br>nailadresse i stedet |                                                |
| Adgangskode                                                          | Bekræft 🔌                                |                                                |
| Brug minimum 8 tegn med en blanding af bogstaver, tal og<br>symboler |                                          | Én konto. Adgang til alle Google<br>tjenester. |

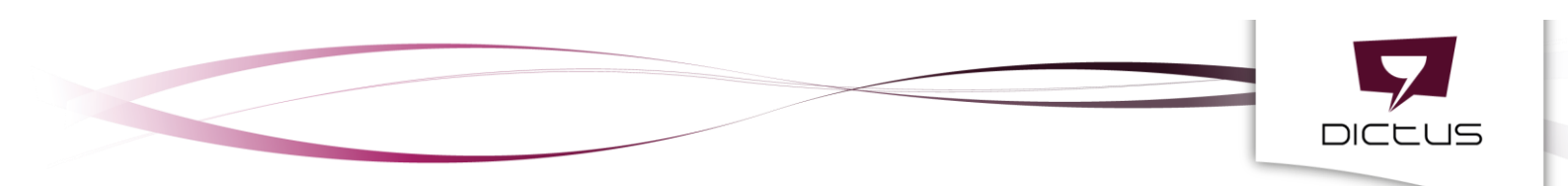

En bekræftelseskode bliver sendt til den indtastede mailadresse. Log på din e-mail, find bekræftelseskoden fra Google (tjek evt. spam) og indtast den i feltet. Tryk **Bekræft**.

## Google

#### Bekræft din mailadresse

Angiv den bekræftelseskode, vi sendte til mailen, kan du prøve at tjekke din spammappe.

| Angiv kode |         |
|------------|---------|
|            | _       |
| Tilbage    | Bekræft |
|            |         |

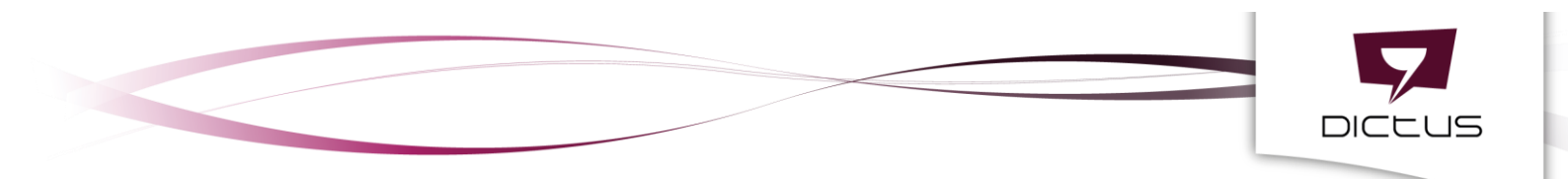

På næste side skal du udfylde din fødselsdagsdato og dit køn.

Det er valgfrit at udfylde sit telefonnummer, men det kan bruges i tilfælde af at du glemmer din adgangskode. Tryk **Næste**.

| <b>(2)</b>      | inten in ocogio                                   |                                             |
|-----------------|---------------------------------------------------|---------------------------------------------|
|                 |                                                   |                                             |
| -               | Telefonnummer (valgfrit)                          |                                             |
| Vi bruger dit n | nummer til kontosikkerhed. Det kan ikke ses af an | dre.                                        |
| Dag             | Måned 👻 År                                        |                                             |
| Din fødselsda   | g                                                 | ****                                        |
| Køn             |                                                   |                                             |
|                 |                                                   | Vi beskytter dine personlige<br>oplysninger |
| Hvorfor ska     | l vi bruge <b>disse oplysninger</b> ?             |                                             |

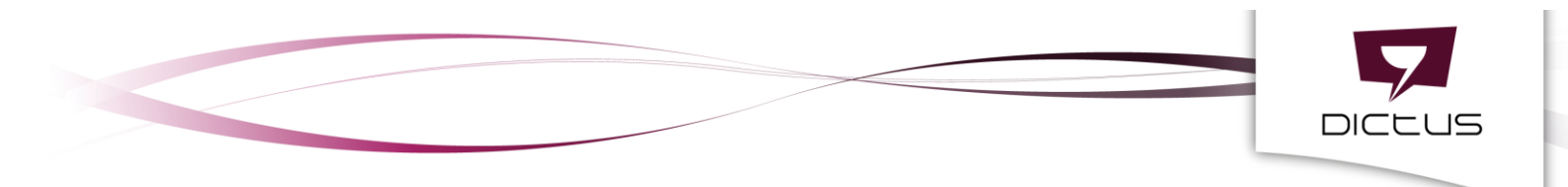

Læs betingelserne og rul ned til bunden. Sæt flueben i de to afkrydsningsfelter og tryk **Opret konto**. Du vil bedt om at bekræfte at du accepterer betingelserne en ekstra gang. Tryk **Bekræft**.

### Google

## Beskyttelse af personlige oplysninger og vilkår

#### Du bestemmer

Afhængigt af dine kontoindstillinger kan nogle af disse data være tilknyttet din Google-konto, og vi behandler sådanne data som personlige oplysninger. Du kan administrere, hvordan vi indsamler og bruger disse data, ved at klikke på "Flere valgmuligheder" nedenfor. Du kan altid vælge at justere dine indstillinger på et senere tidspunkt eller trække dit samtykke tilbage i forbindelse med fremtidig brug af disse data ved at gå til Min konto (myaccount.google.com).

#### FLERE MULIGHEDER

Jeg accepterer Googles servicevilkår

Jeg er indforstået med, at mine oplysninger behandles som beskrevet ovenfor og i henhold til privatlivspolitikken

Annuller

Opret konto

Du bestemmer, hvilke data vi må indsamle, og hvordan de bruges

Din Google konto er nu oprettet.